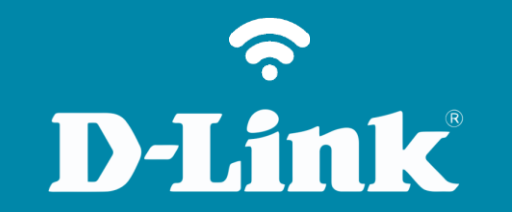

Alterar Senha de Administrador

**DIR-615** 

### DIR-615

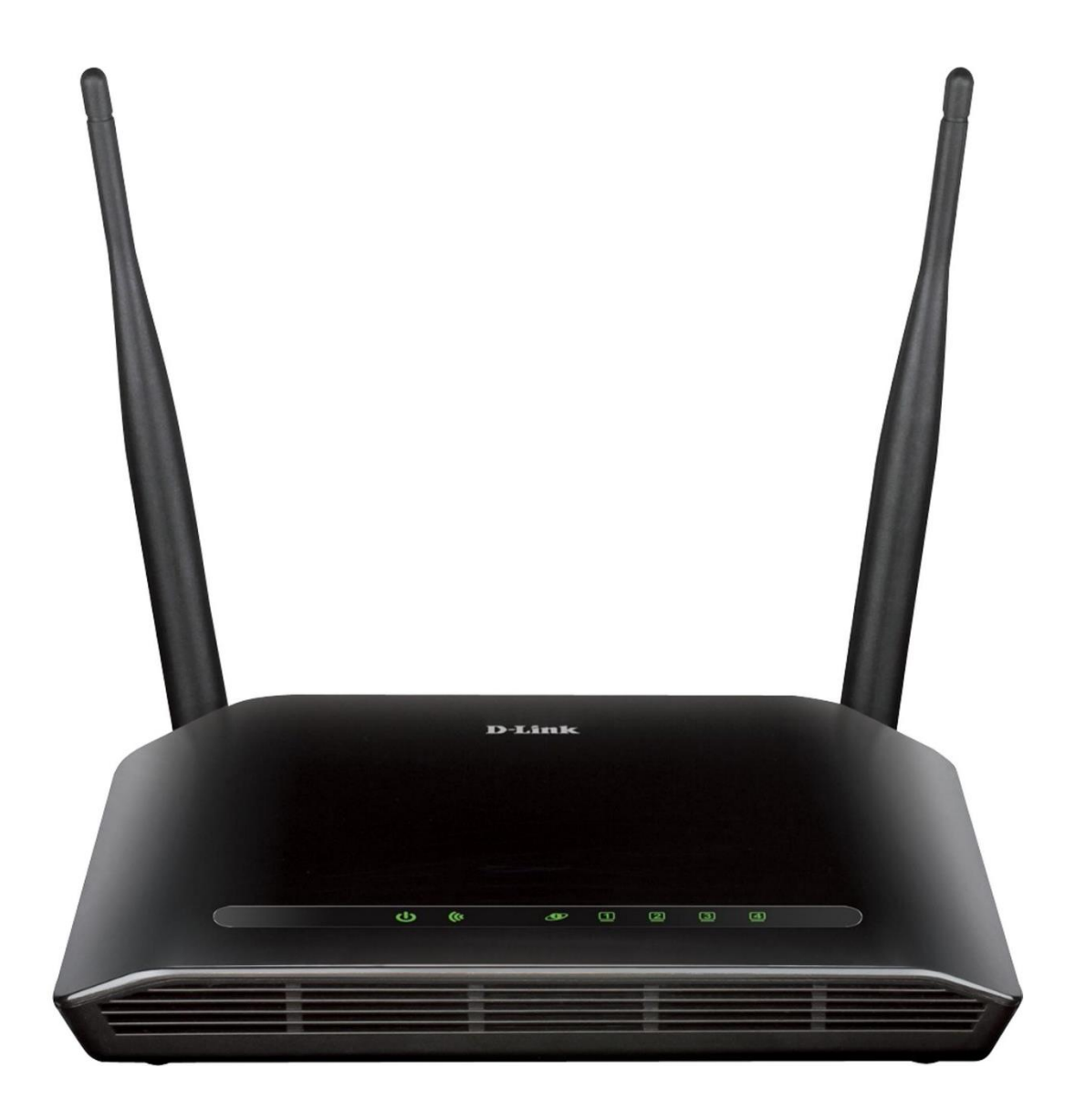

# Procedimentos para alterar a senha de administrador do roteador

1-Para realizar esta configuração o computador deve estar conectado via cabo Ethernet em uma das portas LAN do roteador, e o seu modem ADSL / Cable Modem conectado na porta WAN do roteador.

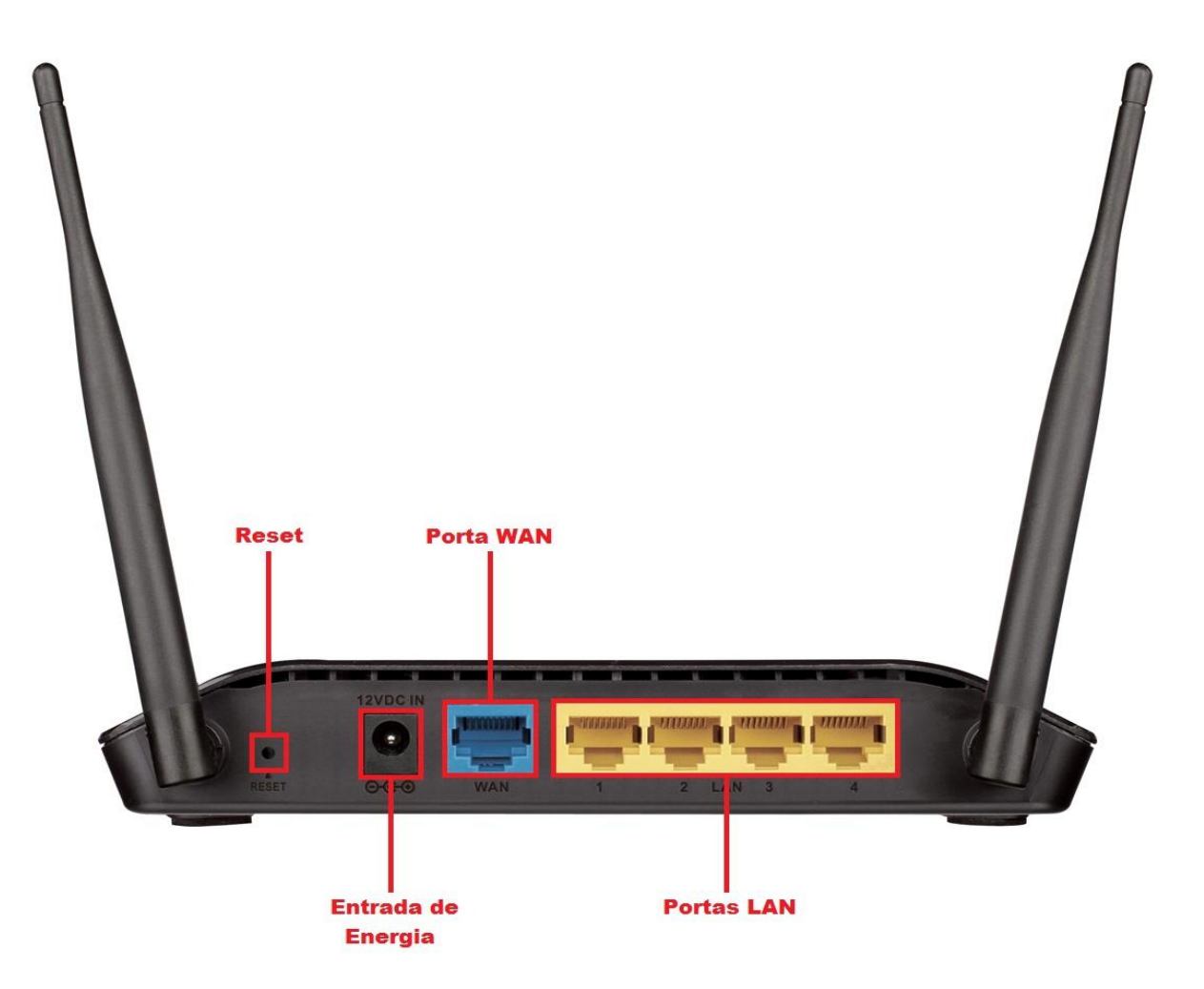

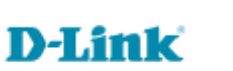

2-Para acessar a página de configuração abra o navegador de internet, digite na barra de endereços <u>http://192.168.0.1</u> e tecle **Enter**.

| (←) →  (→)  (→)  (→)  (→) | ,0 - → | <i> </i> Roteador Wireless | × |  |
|---------------------------|--------|----------------------------|---|--|

Será apresentada a tela de autenticação para acesso a página de configuração. O usuário e senha padrão do equipamento são:

Nome de Usuário: Admin Senha: (deixe em branco) Clique em Login.

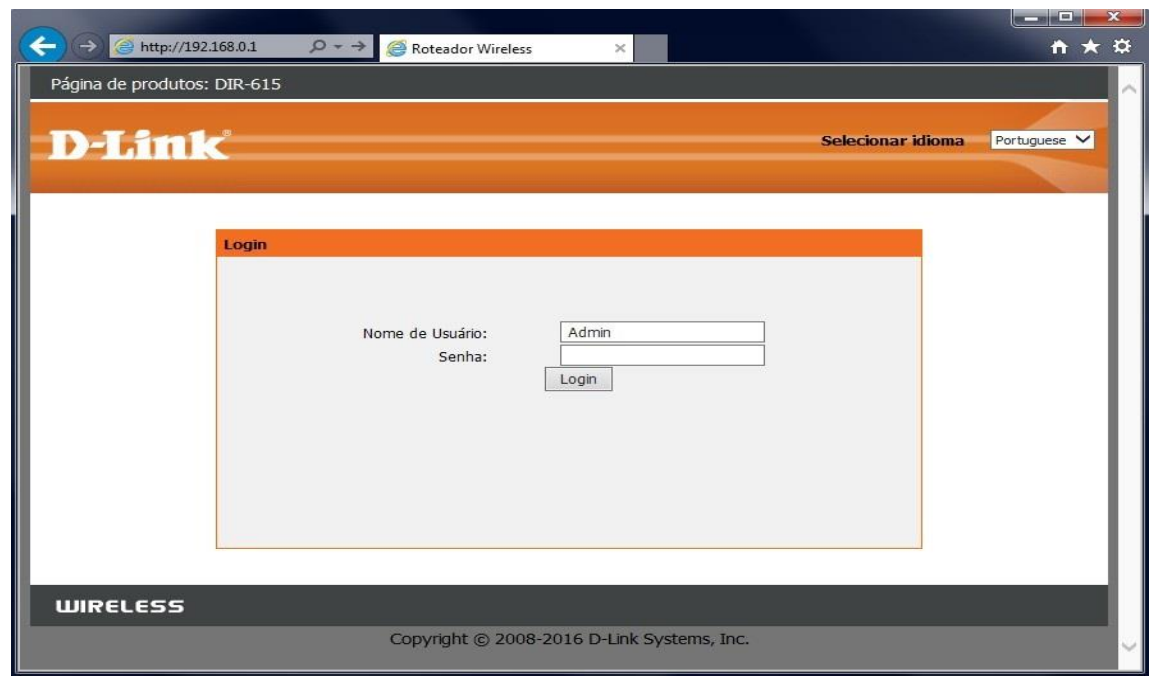

#### 3-Clique nas abas Maintenance > Admin.

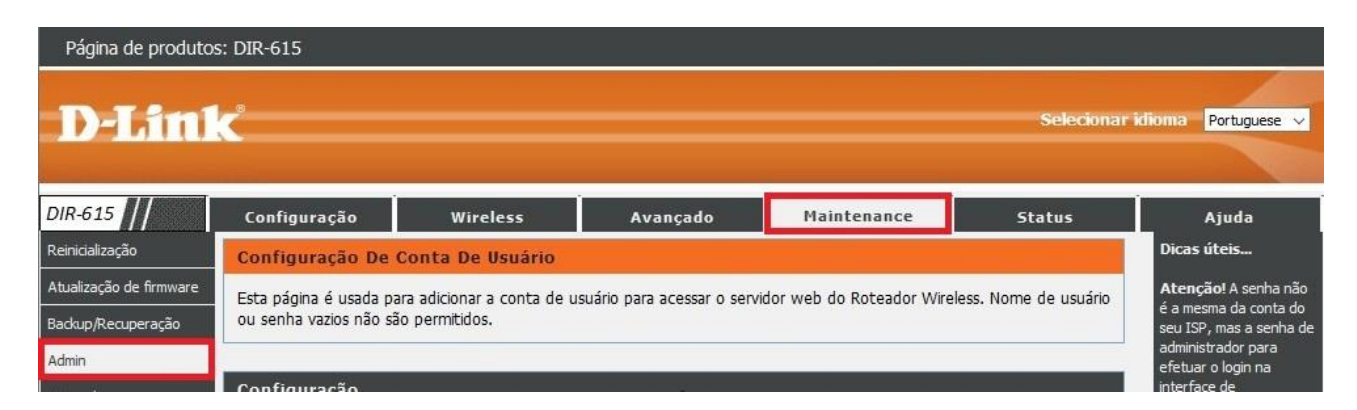

4- Depois altere os seguintes parâmetros:

Primeiramente selecione o usuário Admin na Tabela de Conta de Usuário:

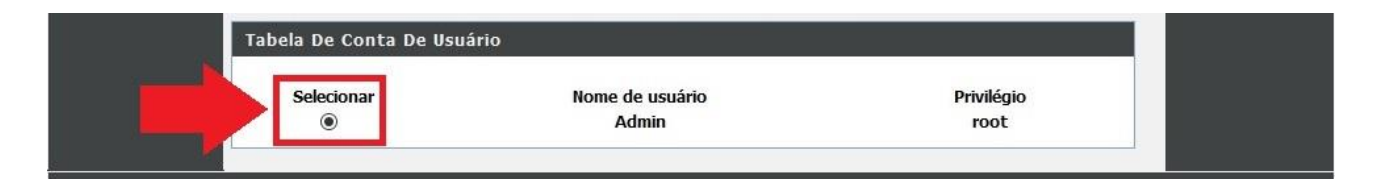

Senha antiga: Digite a senha antiga (caso esteja sem senha, deixe este campo em branco).

Nova senha: Crie uma senha para o seu roteador, esta senha será utilizada para acesso a página de configuração do equipamento.

**Confirmar senha:** Digite novamente a senha para confirmar.

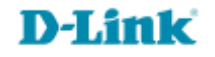

## Clique em Modificar para salvar a nova senha.

| D-Lin1                                        | Č                                                |                                                                         |                         |             | Selecionar       | idioma Portuguese 🗸                                                                                      |
|-----------------------------------------------|--------------------------------------------------|-------------------------------------------------------------------------|-------------------------|-------------|------------------|----------------------------------------------------------------------------------------------------|
| DIR-615                                       | Configuração                                     | Wireless                                                                | Avançado                | Maintenance | Status           | Ajuda                                                                                                    |
| Reinicialização                               | Configuração De                                  | Dicas úteis                                                             |                         |             |                  |                                                                                                    |
| Atualização de firmware<br>Backup/Recuperação | Esta página é usada pa<br>ou senha vazios não sã | Atenção! A senha não<br>é a mesma da conta do<br>seu ISP, mas a senha d |                         |             |                  |                                                                                                    |
| Admin                                         | Configuração                                     |                                                                         |                         |             |                  |                                                                                                    |
| Data e hora                                   | Nome de                                          | e usuário: Admin<br>Privilégio: Root V                                  |                         |             |                  | interface de<br>configuração do<br>roteador. A senha deve<br>ser anotada e guardad<br>em um local seguro |
|                                               | Senh:<br>Nov<br>Confirm                          | a antiga::<br>a senha:: •••••<br>ar senha: •••••                        |                         |             |                  | Você tem que reiniciar o<br>roteador caso esqueça<br>a senha e reconfigurá-l<br>novamente.               |
|                                               |                                                  | Adicionar                                                               | Modificar Excluir       | Restaurar   | ]                | Mais                                                                                                    |
|                                               | Tabela De Conta                                  | De Usuário                                                              |                         |             |                  |                                                                                                    |
|                                               | Selecionar<br>()                                 | No                                                                      | ome de usuário<br>Admin | Pri         | ivilégio<br>root |                                                                                                    |

## **D-Link**

5-Agora acesse a tela de configuração do roteador novamente com a nova senha.

| Página de produtos: DIR-615 |                                     |                         |                   |              |  |  |
|-----------------------------|-------------------------------------|-------------------------|-------------------|--------------|--|--|
| D-Link                      | Č                                   |                         | Selecionar idioma | Portuguese 🗸 |  |  |
|                             | Login<br>Nome de Usuário:<br>Senha: | Admin<br>•••••<br>Login |                   |              |  |  |
| WIRELESS                    |                                     |                         |                   |              |  |  |

Senha de administrador alterada com sucesso.

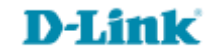

Suporte Técnico www.dlink.com.br/suporte